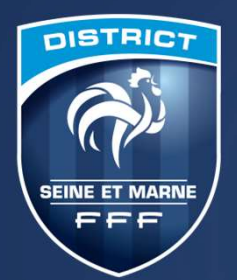

# MODALITÉS D'INSCRIPTION AUX FORMATIONS

DISTRICT SEINE-ET-MARNE

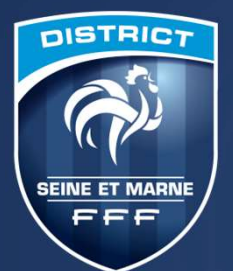

### LE CALENDRIER

| Objet                                 | Date Début | Date Fin   | Localité |
|---------------------------------------|------------|------------|----------|
| CFI U6-U9                             | 02/10/2023 | 31/10/2023 | Montry   |
| CFI U10-U13                           | 02/10/2023 | 31/10/2023 | Sud      |
| CFI U14-U19                           | 05/10/2023 | 03/11/2023 | Montry   |
| CFI U6-U9                             | 09/10/2023 | 07/11/2023 | Sud      |
| CFI U10-U13                           | 09/10/2023 | 07/11/2023 | Montry   |
| CFI Seniors                           | 12/10/2023 | 09/11/2023 | Montry   |
| CFI U14-U19                           | 19/10/2023 | 16/11/2023 | Sud      |
| CFI Seniors                           | 26/10/2023 | 23/11/2023 | Sud      |
| Certification CFF                     | 28/10/2023 | 28/10/2023 | Montry   |
| Attestation Fédérale Golf Foot        | 30/11/2023 | 30/11/2023 | ?        |
| CFI Gardien Initiation                | 02/11/2023 | 03/11/2023 | ?        |
| Attestation Fédérale Futnet           | 07/12/2023 | 07/12/2023 | ?        |
| Attestation Fédérale Foot en marchant | 21/12/2024 | 21/12/2024 | Montry   |
| CFI Projet                            | 14/12/2023 | 15/12/2023 | Sud      |

| Objet                                     | Date Début | Date Fin   | Localité |
|-------------------------------------------|------------|------------|----------|
| CFI Projet                                | 15/01/2024 | 16/01/2024 | Montry   |
| Attestation Fédérale Ethique et Intégrite | 18/01/2024 | 18/01/2024 | Montry   |
| CFI U14-U19                               | 01/02/2024 | 29/02/2024 | Montry   |
| CFI U6-U9                                 | 05/02/2024 | 05/03/2024 | Sud      |
| CFI U10-U13                               | 05/02/2024 | 05/03/2024 | Montry   |
| CFI Seniors                               | 08/02/2024 | 07/03/2024 | Sud      |
| CFI Futsal Initiation                     | 12/02/2024 | 13/02/2024 | ?        |
| Attestation Fédérale Futsal               | 15/02/2024 | 15/02/2024 | ?        |
| Certification CFF                         | 17/02/2024 | 17/02/2024 | Montry   |
| CFI U6-U9                                 | 19/02/2024 | 15/04/2024 | Montry   |
| CFI U10-U13                               | 20/02/2024 | 16/04/2024 | Sud      |
| CFI U6-U9                                 | 22/02/2024 | 18/04/2024 | Sud      |
| CFI U10-U13                               | 23/02/2024 | 19/04/2024 | Montry   |
| Attestation Fédérale Pratique Féminine    | 09/03/2024 | 09/03/2024 | ?        |
| CFI U14-U19                               | 21/03/2024 | 18/04/2024 | Montry   |
| CFI Seniors                               | 28/03/2024 | 25/04/2024 | Montry   |
| CFI U6-U9                                 | 02/04/2024 | 30/04/2024 | Montry   |
| CFI U10-U13                               | 02/04/2024 | 30/04/2024 | Sud      |
| CFI U14-U19                               | 11/04/2024 | 16/05/2024 | Sud      |
| Certification CFF                         | 13/04/2024 | 13/04/2024 | Montry   |

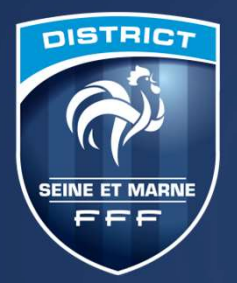

BONS DE FORMATION

- \* Ils sont d'une valeur de 15 euros
- \* Ils sont valables de la manière suivante :
  - Un bon par éducateur parmi la liste des attestations fédérales
  - \* 2 bons par éducateur parmi les CFI suivants
    - \* U10-13
    - \* U6-9
    - \* Projet club
    - \* Futsal

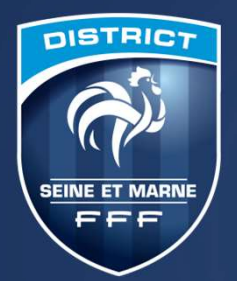

# FORMATION

- \* 2 types de financement :
  - Si vous financez votre formation par vos propres moyens, vous trouverez ci-après les modalités d'inscription dans l'option 1
  - Si votre club finance votre formation, les inscriptions sont les mêmes que la saison passée en passant par portailclub. Vous trouverez ci-après les modalités d'inscription dans l'option 2

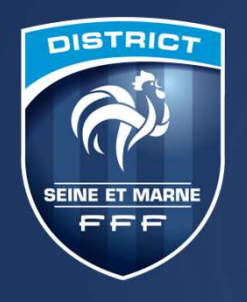

## **OPTION 1**:

## VOUS FINANCEZ VOTRE FORMATION PAR VOS PROPRES MOYENS

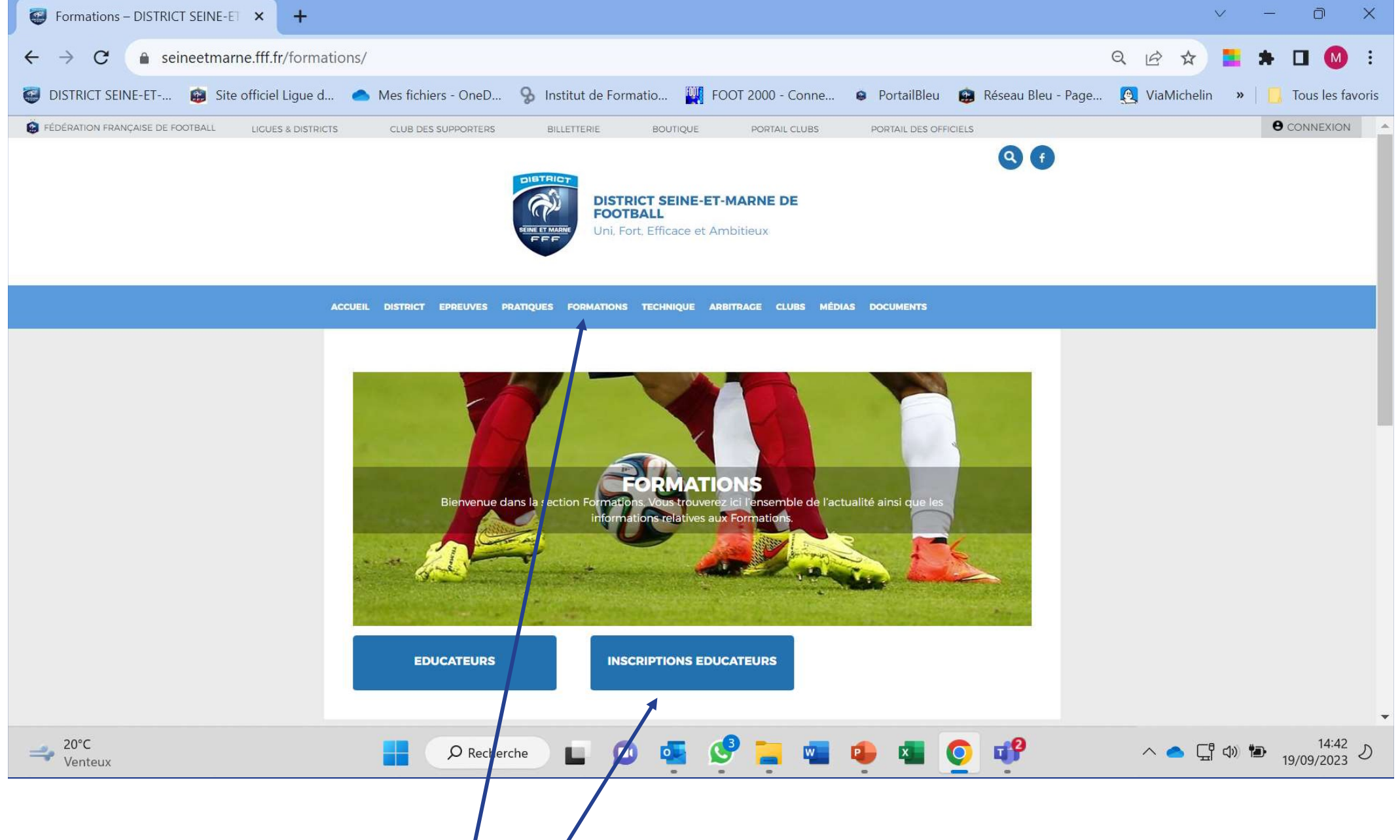

## Comme à votre habitude vous allez sur le site du District :

- Rubrique formation
- Inscription éducateur

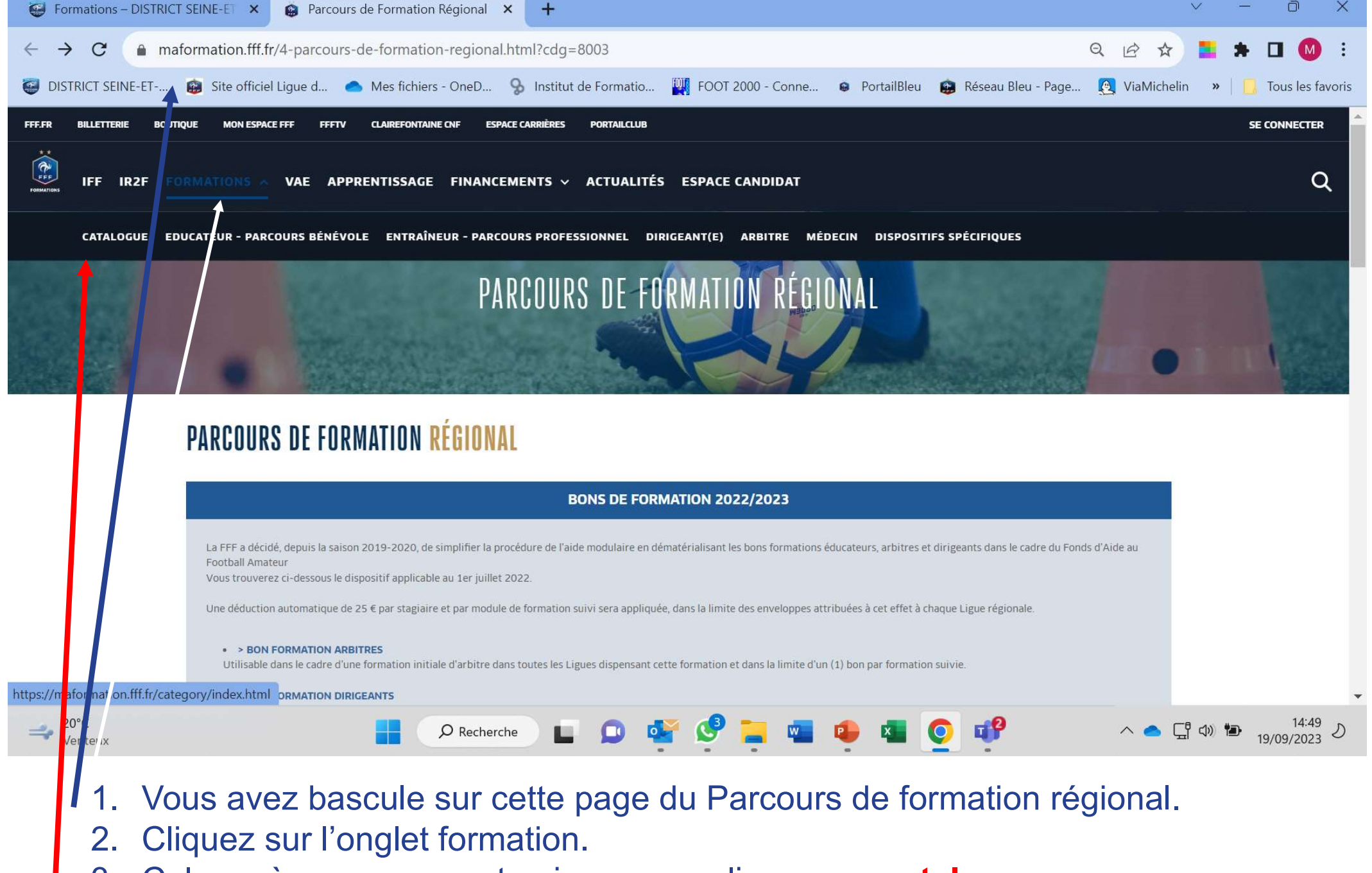

3. Cela amènera un encart noir ou vous cliquez sur catalogue

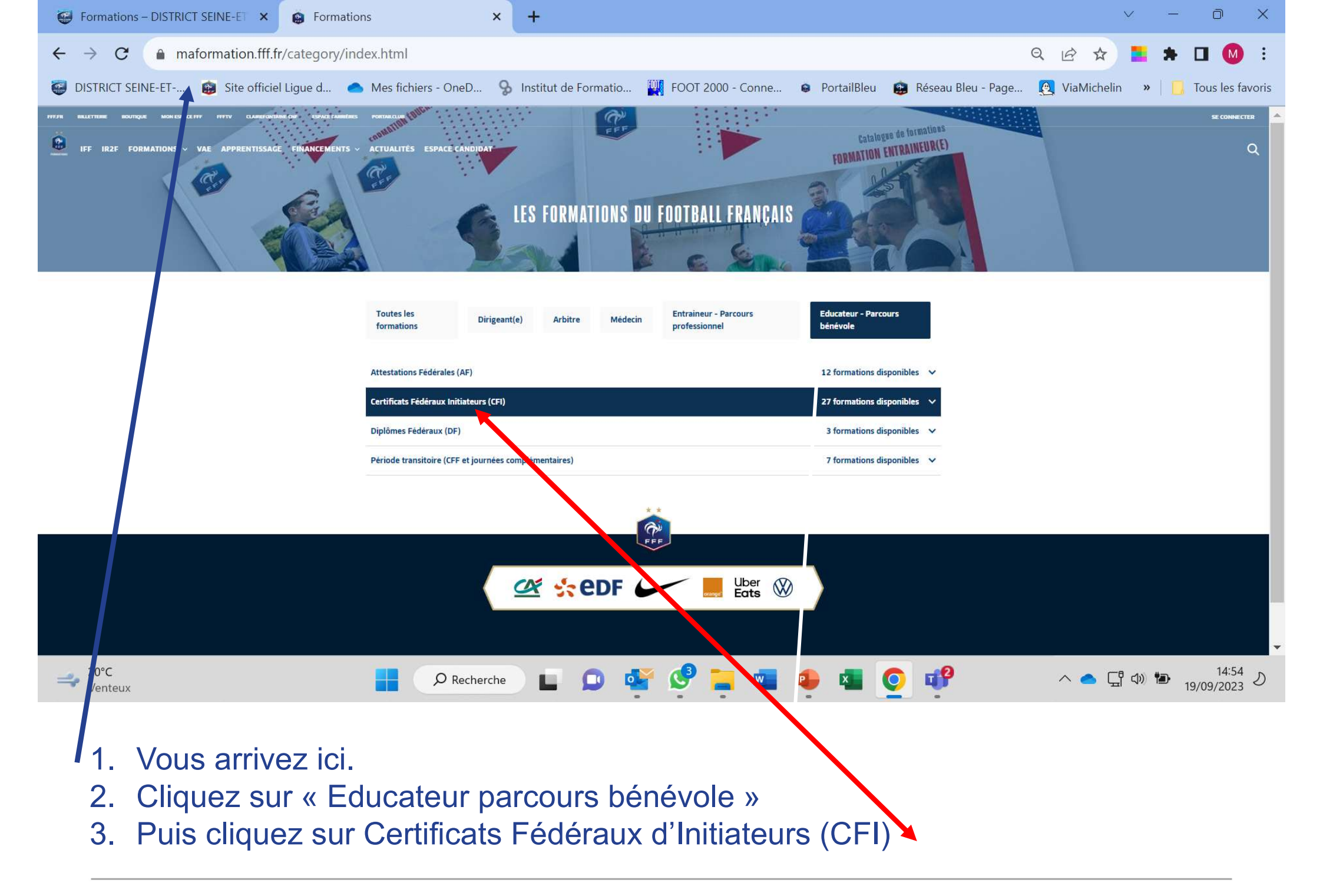

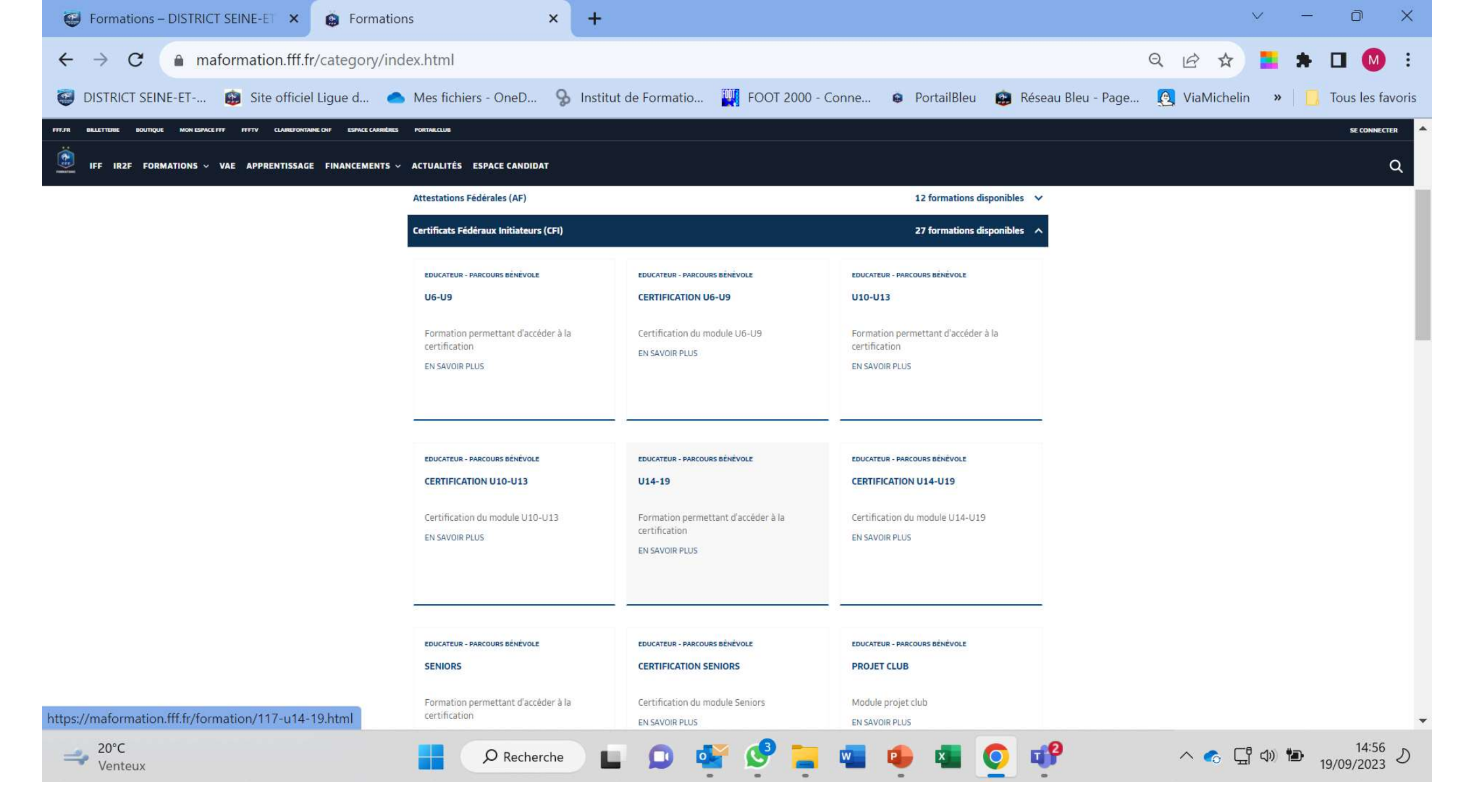

#### Choisissez le CFI (formation) que vous souhaitez.

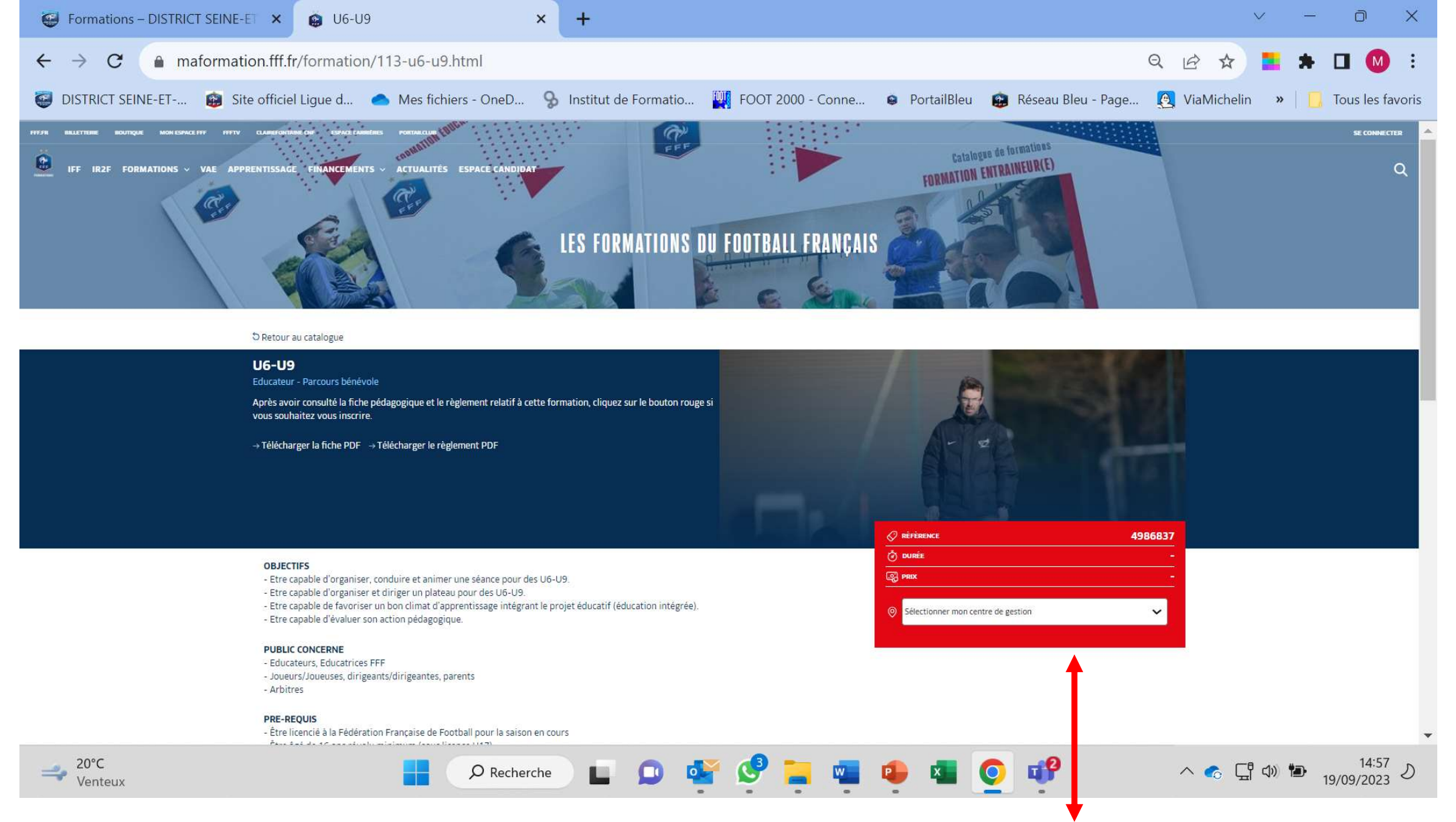

Vous arrivez sur cette page, et vous retrouvez le protocole de la saison dernière avec ce fameux carré rouge où vous choisissez :

- le centre de gestion (ligue de paris ile de France)
- Le lieu (commune du 77) puis la date...
- Vous cochez la petite case
- Vous candidatez via votre compte fff (si vous ne l'avez pas créé, il le faudra).
- Et vous finalisez votre candidature à la formation choisie

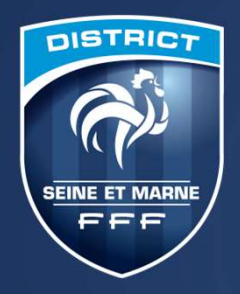

## OPTION 2 :

# LE CLUB FINANCE VOTRE FORMATION

Protocole identique à la saison passée

L'inscription se fait via portailclub

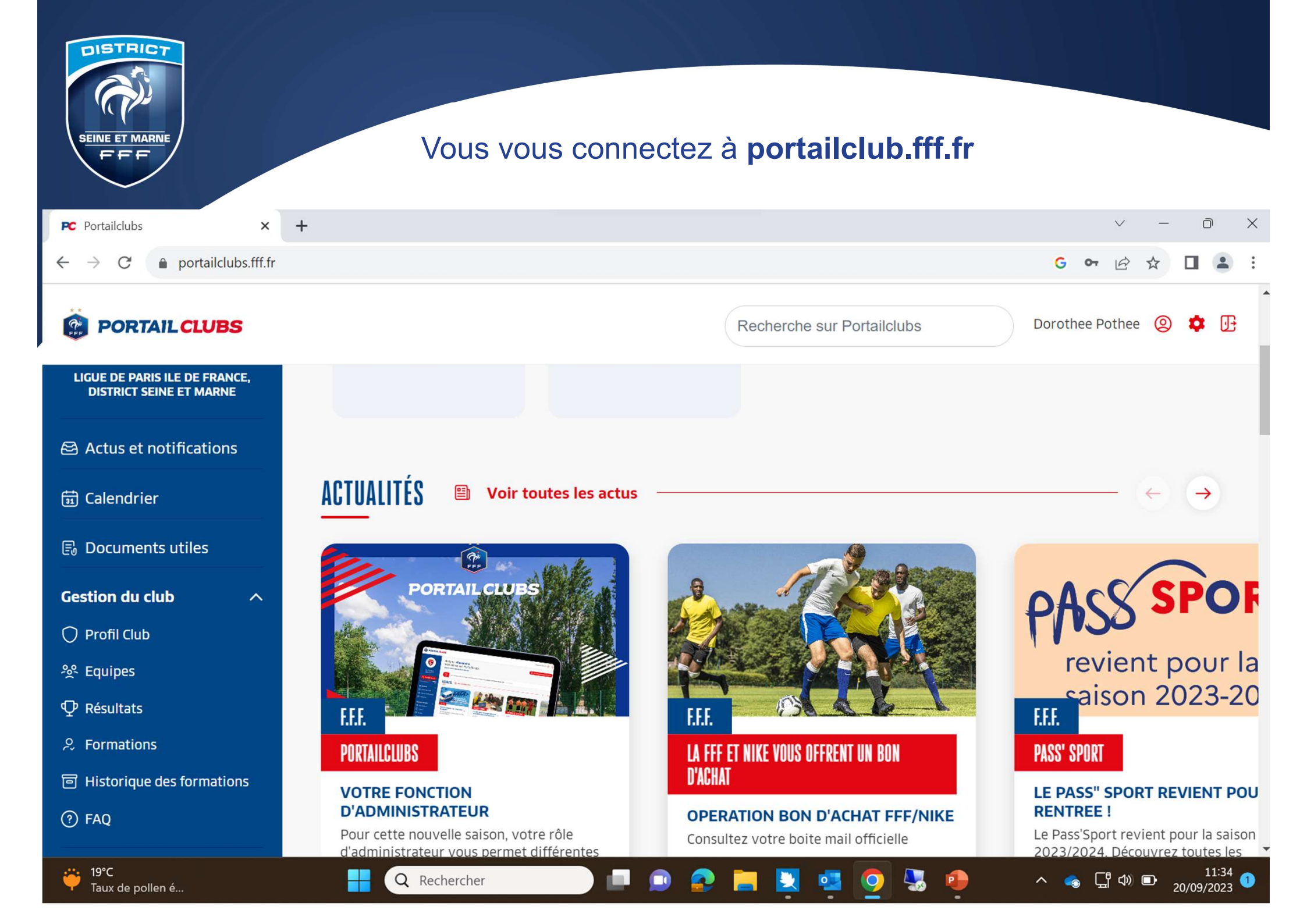

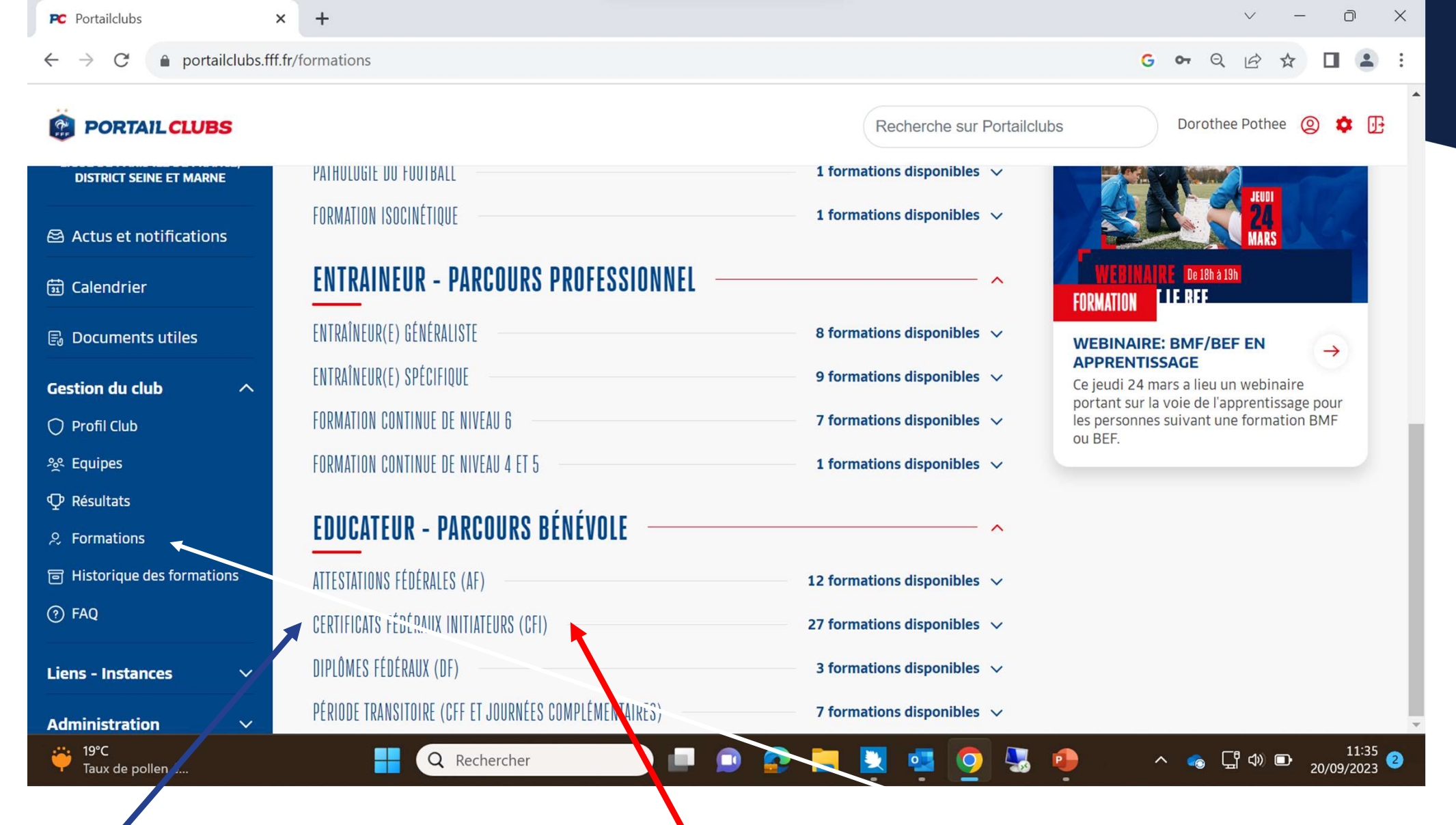

Dans le menu bleu gestion du club : cliquez sur formations Ensuite choisissez :

- educateur parcours bénévole
- Certificats Fédéraux Initiateurs (CFI)

| PC Portailclubs ×                                               | +                                      |                              | V – D X                                               |
|-----------------------------------------------------------------|----------------------------------------|------------------------------|-------------------------------------------------------|
| $\leftrightarrow$ $\rightarrow$ C $\bullet$ portailclubs.fff.fr | formations                             |                              | G 🕶 Q 🖻 🛧 🗖 😩 :                                       |
| PORTAIL CLUBS                                                   |                                        | Recherche sur Portailclubs   | Dorothee Pothee (2) 🏟 📑                               |
| DISTRICT SEINE ET MARNE                                         | CERTIFICATS FÉDÉRAUX INITIATEURS (CFI) | 27 formations disponibles A  |                                                       |
| Actus et notifications                                          | U6-U9                                  | $\ominus$                    |                                                       |
| 🗟 Calendrier                                                    | Certification U6-U9                    | $\ominus$                    |                                                       |
| Documents utiles                                                |                                        | 0                            |                                                       |
| Gestion du club 🔨 🔨                                             | 010-013                                | $\ominus$                    |                                                       |
| O Profil Club                                                   | Certification U10-U13                  | $\ominus$                    |                                                       |
| 츛 Equipes<br>① Résultats                                        | U14-19                                 | $\ominus$                    |                                                       |
| タ Formations                                                    |                                        |                              |                                                       |
| 回 Historique des formations                                     | Certification U14-U19                  | $\overline{\mathbf{\Theta}}$ |                                                       |
| ⑦ FAQ                                                           | Seniors                                | $\ominus$                    |                                                       |
| Liens - Instances 🗸 🗸                                           | Certification Seniors                  | $\ominus$                    |                                                       |
| https://portailclubs.fff.fr/formations/2324/11                  | 9                                      |                              | ·                                                     |
| 19°C<br>Taux de pollen é                                        | Q Rechercher                           | I 🗩 👰 📒 💆 🥶 🔘 🖉              | ^ <ul> <li>▲ 11:36     <li>20/09/2023</li> </li></ul> |

## Sélectionnez le CFI qui vous intéresse

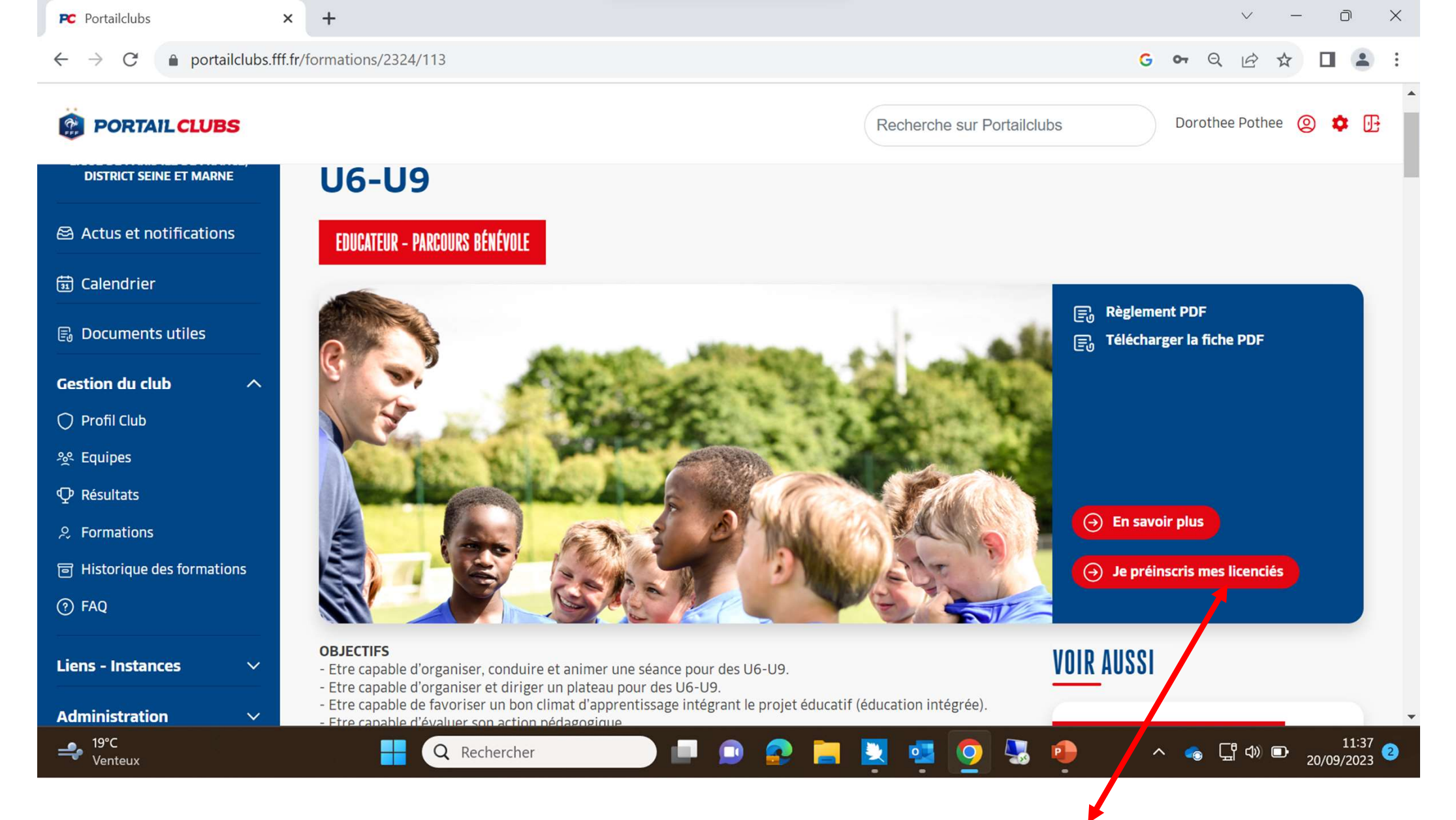

Vous arrivez sur cette page, et vous retrouvez le protocole de la saison dernière avec la case « **je préinscris mes licenciés** » puis le carré rouge où vous choisissez :

- le centre de gestion : ligue de paris ile de France (il est déjà pré-rempli)
- Le lieu (commune du 77) puis la date...
- Vous cochez la petite case
- Et vous finalisez votre pré-inscription du candidat